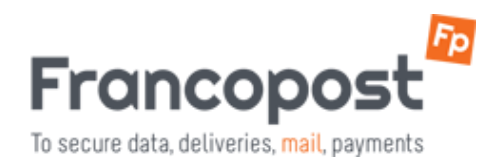

## **OUTLOOK 32 O 64 BIT?**

## Come scoprire la versione bit dell'installazione di Outlook.

Il plugin RMail richiede la versione bit corretta del pacchetto MS Office, non quella del sistema operativo. Le versioni di Microsoft Outlook 2000, 2000, XP, 2003 e 2007 sono sempre versioni a 32 bit.

**Domanda:** Come determinare la versione bit di MS Office? **Solution:** Follow these steps:

## Outlook 2010

- 1. Aprire Outlook e cliccare File -> Aiuto.
- 2. Viene visualizzata la versione bit (32-bit o 64-bit).

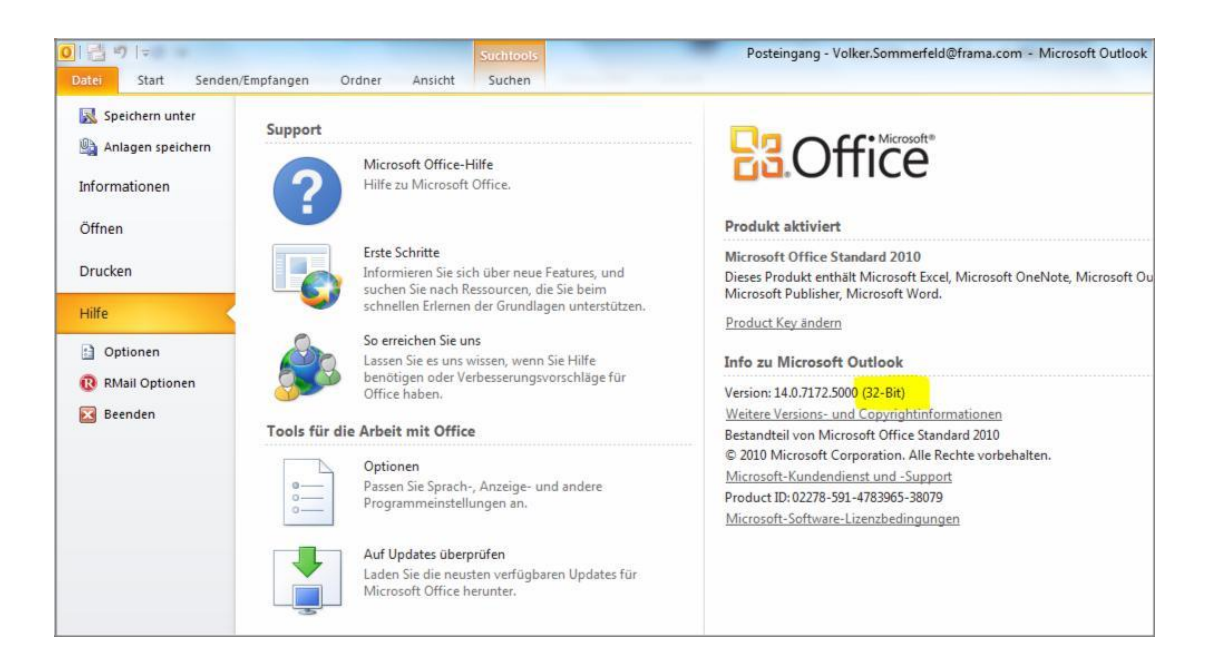

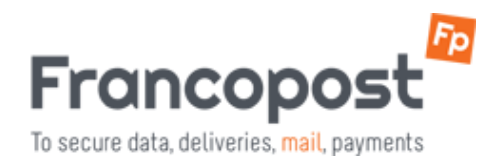

## Outlook 2013 / 2016

1. Aprire Outlook e Cliccare File -> Account di Office -> Informazioni su Outlook.

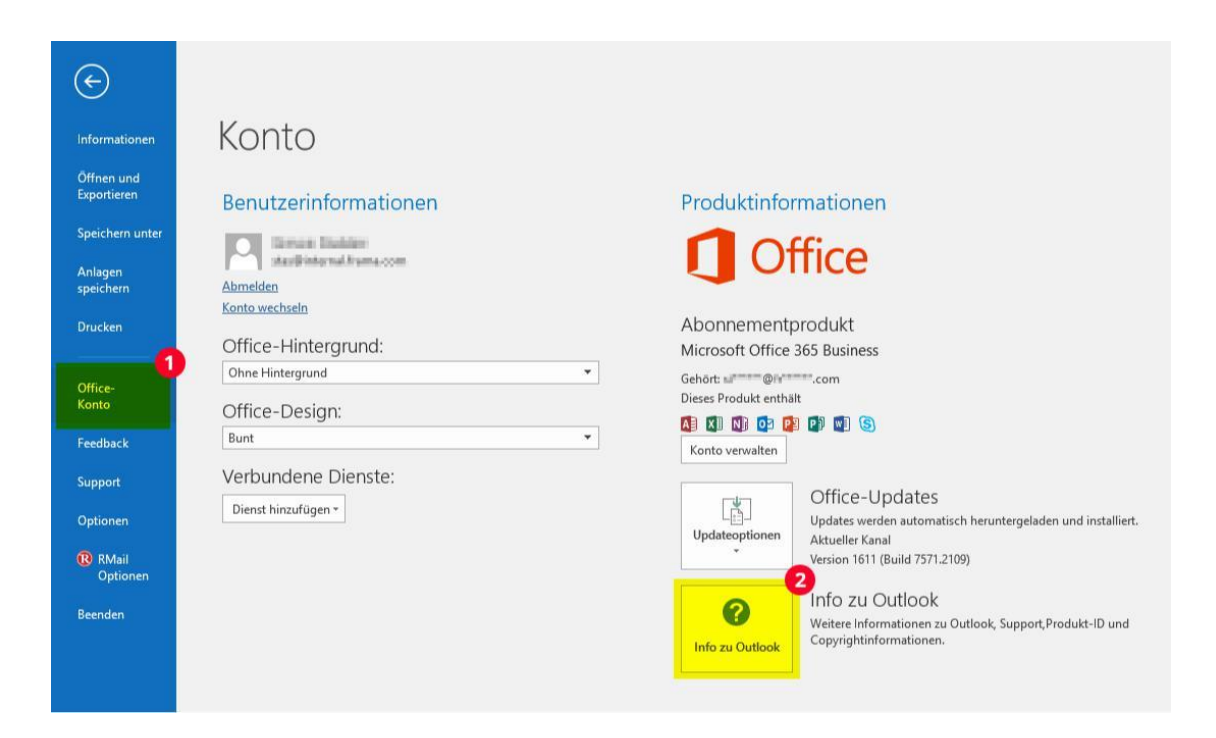

2. Viene visualizzata la versione bit (32-bit o 64-bit).

| Microsoft® Outlook® 2016 MSO (16.0.7571.7095) 32-Bit)<br>Product ID: 00265-80049-31880-AA415<br>Sitzungs-ID: CFD098A7-CC17-4706-917C-2ADE7BEBB788<br>Hinweise von Drittanbietern<br>Microsoft-Softwarelizenzbedingungen<br>BITE BEACHTEN SIE FOLGENDES: Ihre Verwendung des Abonnementdienstes und der Software unterliegt den<br>Bestimmungen des Vertrages, mit dem Sie sich bei der Anmeldung für das Abonnement einverstanden erklart<br>haben und mit dem Sie eine Lizenz für die Software erworben haben. Wenn Sie z. B:<br>• ein Volumenlizenzkunde sind, unterliegt die Verwendung dieser Software Ihrem Volumenlizenzvertrag.<br>• ein Microsoft Online-Abonnement-Kunde sind, unterliegt die Verwendung dieser Software Ihrem Microsoft<br>Online-Abonnement-Vertrag.<br>Sie sind nicht zur Verwendung des Dienstes oder der Software berechtigt, wenn Sie nicht von Microsoft oder<br>deren lizenzierten Distributoren ordnungsgemäß eine Lizenz erworben haben.<br>EULAID:016_RTM_OSUB.1_RTM_DE<br>WARNUNG: Dieses Programm ist weltweit urheberrechtlich geschützt. Unbefugte Vervielfähtigung oder<br>unbefugter Vertrieb dieses Programms oder eines Teils davon sind strafbar. Dies wird sowohl straf- als auch<br>zivilrechtlich verfolgt und kann schwere Strafen und Schadenersatzforderungen zur Folge haben. | Info zu Microsoft® Outlook® 2016                                                                                                    |   |
|----------------------------------------------------------------------------------------------------|----------------------------------------------------------------------------------------------------|---|
| Product ID: 00265-80049-31880-AA415<br>Sitzungs-ID: CFD098A7-CC17-4706-917C-2ADE7BEBB788<br>Hinveise von Drittanbietern<br>Microsoft-Softwarelizenzbedingungen<br>BITTE BEACHTEN SIE FOLGENDES: Ihre Verwendung des Abonnementdienstes und der Software unterliegt den<br>Bestimmungen des Vertrages, mit dem Sie sich bei der Anmeldung für das Abonnement einverstanden erklärt<br>haben und mit dem Sie eine Lizenz für die Software erworben haben. Wenn Sie z. B:<br>• ein Volumenlizenzkunde sind, unterliegt die Verwendung dieser Software Ihrem Volumenlizenzvertrag.<br>• ein Microsoft Online-Abonnement-Kunde sind, unterliegt die Verwendung dieser Software ihrem Microsoft<br>Online-Abonnement-Vertrag.<br>Sie sind nicht zur Verwendung des Dienstes oder der Software berechtigt, wenn Sie nicht von Microsoft oder<br>deren lizenzierten Distributoren ordnungsgemäß eine Lizenz erworben haben.<br>EULAID:016_RTM_OSUB:1_RTM_DE<br>WARNUNG: Dieses Programm ist weltweit urheberrechtlich geschützt. Unbefugte Vervielfältigung oder<br>unbefugter Vertrieb dieses Programms oder eines Teils davon sind strafbar. Dies wird sowohl straf- als auch<br>zivilrechtlich verfolgt und kann schwere Strafen und Schadenersatzforderungen zur Folge haben.                                                         | Microsoft® Outlook® 2016 MSO (16.0.7571.7095) 32-Bit                                                                                                    |   |
| Sitzungs-ID: CFD098A7-CC17-4706-917C-2ADE7BE8B788<br>Hinweise von Drittanbietern<br>Microsoft-Softwarelizenzbedingungen<br>BITTE BEACHTEN SIE FOLGENDES: Ihre Verwendung des Abonnementdienstes und der Software unterliegt den<br>Bertimmungen des Vertrages, mit dem Sie sich bei der Anmeldung für das Abonnement einverstanden erklärt<br>haben und mit dem Sie eine Lizenz für die Software erworben haben. Wenn Sie z. B:<br>• ein Volumenlizenzkunde sind, unterliegt die Verwendung dieser Software Ihrem Volumenlizenzvertrag.<br>• ein Microsoft Online-Abonnement-Kunde sind, unterliegt die Verwendung dieser Software Ihrem Microsoft<br>Online-Abonnement-Vertrag.<br>Sie sind nicht zur Verwendung des Dienstes oder der Software berechtigt, wenn Sie nicht von Microsoft oder<br>deren lizenzierten Distributoren ordnungsgemäß eine Lizenz enworben haben.<br>EULAID:O16_RTM_OSUB.1_RTM_DE<br>WARNUNG: Dieses Programm ist weltweit urheberrechtlich geschützt. Unbefugte Vervielfältigung oder<br>unbefugter Vertrieb dieses Programms oder eines Teils davon sind strafbar. Dies wird sowohl straf- als auch<br>zivilrechtlich verfolgt und kann schwere Strafen und Schadenersatzforderungen zur Folge haben.                                                                                                | Product ID: 00265-80049-31880-AA415                                                                                                    |   |
| Hinweise von Drittanbietern         Microsoft-Softwarelizenzbedingungen         BITTE BEACHTEN SIE FOLGENDES: Ihre Verwendung des Abonnementdienstes und der Software unterliegt den<br>Bestimmungen des Vertrages, mit dem Sie sich bei der Anmeldung für das Abonnement einverstanden erklärt<br>haben und mit dem Sie eine Lizenz für die Software erworben haben. Wenn Sie z. B: <ul> <li>ein Volumenlizenzkunde sind, unterliegt die Verwendung dieser Software Ihrem Volumenlizenzvertrag.</li> <li>ein Microsoft Online-Abonnement-Kunde sind, unterliegt die Verwendung dieser Software Ihrem Microsoft<br/>Online-Abonnement-Vertrag.</li> <li>Sie sind nicht zur Verwendung des Dienstes oder der Software berechtigt, wenn Sie nicht von Microsoft oder<br/>deren lizenzierten Distributoren ordnungsgemäß eine Lizenz erworben haben.</li> <li>EULAID:016_RTM_OSUB.1_RTM_DE</li> <li>WARNUNG: Dieses Programm ist weltweit urheberrechtlich geschützt. Unbefugte Vervielfältigung oder<br/>unbefugter Vertrieb dieses Programms oder eines Teils davon sind strafbar. Dies wird sowohl straf- als auch<br/>zivilrechtlich verfolgt und kann schwere Strafen und Schadenersatzforderungen zur Folge haben.</li> </ul>                                                                                                  | Sitzungs-ID: CFD098A7-CC17-4706-917C-2ADE78E8B788                                                                                                    |   |
| Microsoft-Softwarelizenzbedingungen<br>BITTE BEACHTEN SIE FOLGENDES: Ihre Verwendung des Abonnementdienstes und der Software unterliegt den<br>Bestimmungen des Vertrages, mit dem Sie sich bei der Anmeldung für das Abonnement einverstanden erklärt<br>haben und mit dem Sie eine Lizenz für die Software erworben haben. Wenn Sie z. B:<br>• ein Volumenlizenzkunde sind, unterliegt die Verwendung dieser Software Ihrem Volumenlizenzvertrag.<br>• ein Volumenlizenzkunde sind, unterliegt die Verwendung dieser Software Ihrem Volumenlizenzvertrag.<br>• ein Microsoft Online-Abonnement-Kunde sind, unterliegt die Verwendung dieser Software Ihrem Microsoft<br>Online-Abonnement-Vertrag.<br>Sie sind nicht zur Verwendung des Dienstes oder der Software berechtigt, wenn Sie nicht von Microsoft oder<br>deren lizenzierten Distributoren ordnungsgemäß eine Lizenz erworben haben.<br>EULAID:016_RTM_OSUB.1_RTM_DE<br>WARNUNG: Dieses Programm ist weltweit urheberrechtlich geschützt. Unbefugte Vervielfältigung oder<br>unbefugter Vertrieb dieses Programms oder eines Teils davon sind strafbar. Dies wird sowohl straf- als auch<br>zivilrechtlich verfolgt und kann schwere Strafen und Schadenersatzforderungen zur Folge haben.                                                                            | Hinweise von Drittanbietern                                                                                                    |   |
| BITTE BEACHTEN SIE FOLGENDES: Ihre Verwendung des Abonnementdienstes und der Software unterliegt den<br>Bestimmungen des Vertrages, mit dem Sie sich bei der Anmeldung für das Abonnement einverstanden erklärt<br>haben und mit dem Sie eine litzenz für die Software erworben haben. Wenn Sie z. B:<br>• ein Volumenlizenzkunde sind, unterliegt die Verwendung dieser Software Ihrem Volumenlizenzvertrag.<br>• ein Microsoft Online-Abonnement-Kunde sind, unterliegt die Verwendung dieser Software Ihrem Microsoft<br>Online-Abonnement-Vertrag.<br>Sie sind nicht zur Verwendung des Dienstes oder der Software berechtigt, wenn Sie nicht von Microsoft oder<br>deren lizenzierten Distributoren ordnungsgemäß eine Lizenz erworben haben.<br>EULAID:016_RTM_OSUB.1_RTM_DE<br>WARNUNG: Dieses Programm ist weltweit urheberrechtlich geschützt. Unbefugte Vervielfältigung oder<br>unbefugter Vertrieb dieses Programms oder eines Teils davon sind strafbar. Dies wird sowohl straf- als auch<br>zivilrechtlich verfolgt und kann schwere Strafen und Schadenersatzforderungen zur Folge haben.                                                                                                    | Microsoft-Softwarelizenzbedingungen                                                                                                    |   |
| Sie sind nicht zur Verwendung des Dienstes oder der Software berechtigt, wenn Sie nicht von Microsoft oder<br>deren lizenzierten Distributoren ordnungsgemäß eine Lizenz erworben haben.<br>EULAID:016_RTM_OSUB.1_RTM_DE<br>WARNUNG: Dieses Programm ist weltweit urheberrechtlich geschützt. Unbefugte Vervielfältigung oder<br>unbefugter Vertrieb dieses Programms oder eines Teils davon sind strafbar. Dies wird sowohl straf- als auch<br>zivilrechtlich verfolgt und kann schwere Strafen und Schadenersatzforderungen zur Folge haben.                                                                                                    | BITE BEACHTEN SIE FOLGENDES: Ihre Verwendung des Abonnementdienstes und der Software unterliegt der<br>Bestimmungen des Vertrages, mit dem Sie sich bei der Anmeldung für das Abonnement einverstanden erklart<br>haben und mit dem Sie eine Lizzenz für die Software erworben haben. Wenn Sie z. B:<br>• ein Volumenlizenzkunde sind, unterliegt die Verwendung dieser Software Ihrem Volumenlizenzvertrag.<br>• ein Microsoft Online-Abonnement-Kunde sind, unterliegt die Verwendung dieser Software Ihrem Microsoft<br>Online-Abonnement-Kertra. |   |
| EULAID:016_RTM_OSUB.1_RTM_DE<br>WARNUNG: Dieses Programm ist weltweit urheberrechtlich geschützt. Unbefugte Vervielfältigung oder<br>unbefugter Vertrieb dieses Programms oder eines Teils davon sind strafbar. Dies wird sowohl straf- als auch<br>zivilrechtlich verfolgt und kann schwere Strafen und Schadenersatzforderungen zur Folge haben.                                                                                                    | Sie sind nicht zur Verwendung des Dienstes oder der Software berechtigt, wenn Sie nicht von Microsoft oder<br>deren lizenzierten Distributoren ordnungsgemäß eine Lizenz erworben haben.                                                                                                    |   |
| WARNUNG: Dieses Programm ist weltweit urheberrechtlich geschützt. Unbefugte Vervielfältigung oder<br>unbefugter Vertrieb dieses Programms oder eines Teils davon sind strafbar. Dies wird sowohl straf- als auch<br>zivilrechtlich verfolgt und kann schwere Strafen und Schadenersatzforderungen zur Folge haben.                                                                                                    | EULAID:O16_RTM_OSUB.1_RTM_DE                                                                                                    |   |
|                                                                                                    | WARNUNG: Dieses Programm ist weltweit urheberrechtlich geschützt. Unbefugte Vervielfältigung oder<br>unbefugter Vertrieb dieses Programms oder eines Teils davon sind strafbar. Dies wird sowohl straf- als auch<br>zivilrechtlich verfolgt und kann schwere Strafen und Schadenersatzforderungen zur Folge haben.                                                                                                    |   |
|                                                                                                    | OF                                                                                                    | 1 |